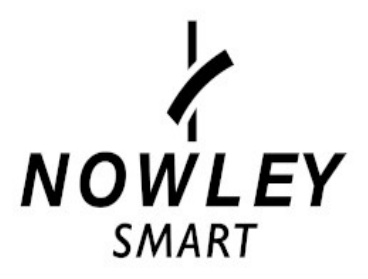

# MODO DE EMPLEO 21-2037

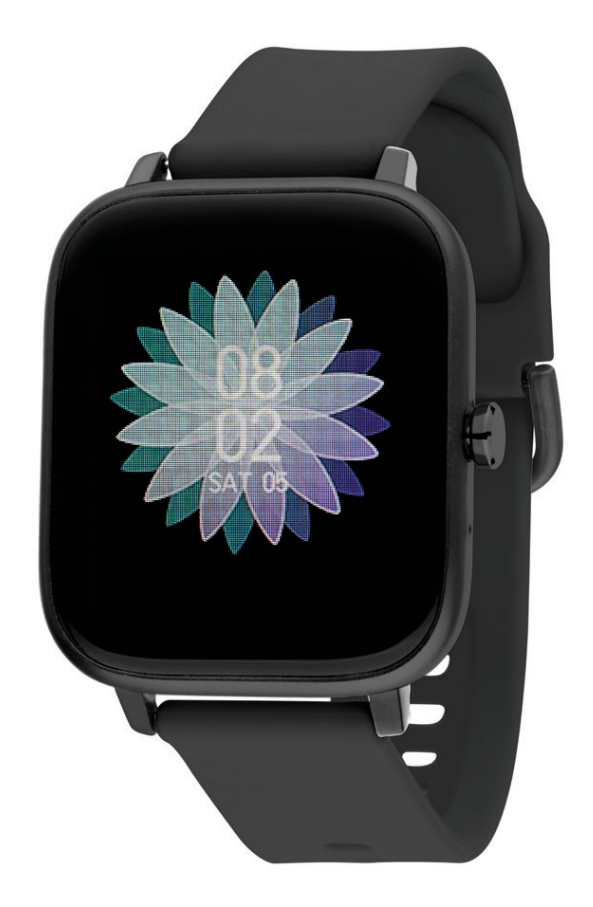

Gracias por adquirir un Nowley Smart.

Deseamos que este manual le sea de utilidad para su funcionamiento.

Antes de usarlo por primera vez, debe cargarlo completamente y vincularlo a su teléfono móvil, descargando la APP correspondiente e instalándola.

En este manual le mostraremos cómo hacerlo.

También le informaremos de sus funciones, características, preguntas frecuentes y observaciones.

# Índice

| 1. Carga                             | 4  |
|--------------------------------------|----|
| 2. Funcionamiento                    | 4  |
| 2.1. Encender y apagar               | 4  |
| 2.2. Pantalla.                       | 5  |
| 2.3. Imagen personalizada            | 5  |
| 2.4. Navegación por la pantalla      | 6  |
| 3. Funciones                         | 7  |
| 4. Información y ajustes del sistema | 8  |
| 5. Requisitos mínimos                | 8  |
| 6. Instalación APP                   | 9  |
| 7. Vinculación del smartwatch        | 9  |
| 7.1. Introducir información personal | 9  |
| 7.2. Permisos de la APP              | 10 |
| 7.3. Vinculación                     | 10 |
| 8. Configuración Wearfit 2.0         | 11 |
| 8.1. Activar notificaciones          | 12 |
| 8.2. Configurar llamadas Bluetooth   | 13 |
| 8.3. Configurar contactos            | 13 |
| 8.4. Configurar audio Bluetooth      | 14 |
| 8.5. Configurar imagen personalizada | 14 |
| 9. Preguntas frecuentes              | 15 |
| 10. Observaciones.                   |    |
| 11. Características                  | 17 |

# 1. Carga

Antes del primer uso debe cargarlo completamente.

En general, la carga completa puede tardar unas dos horas. Use el cargador incluido con el dispositivo y colóquelo en el smartwatch haciendo coincidir sus puntas con los puntos de contacto de carga.

Después, conecte el USB (extremo del cargador) a una salida de ordenador o a un alimentador 5V-1A.

IMPORTANTE: No lo conecte a un alimentador que supere 5V-1A (5 voltios, 1 amperio) dado que el circuito se puede estropear y la batería puede dejar de cargar.

Cuando el reloj se esté cargando, aparecerá un símbolo de carga en la pantalla.

Si no se carga, verifique que ha colocado el cargador de forma correcta.

# 2. Funcionamiento

#### 2.1. Encender y apagar

Para encender el smartwatch debe presionar el pulsador 3 segundos. Aparecerá el logo de arranque con la marca y, acto seguido, la pantalla inicial.

Para activarlo del modo de espera debe presionarlo brevemente.

Para apagarlo, también debe tenerlo presionado 3 segundos. Aparecerá el logo y se apagará.

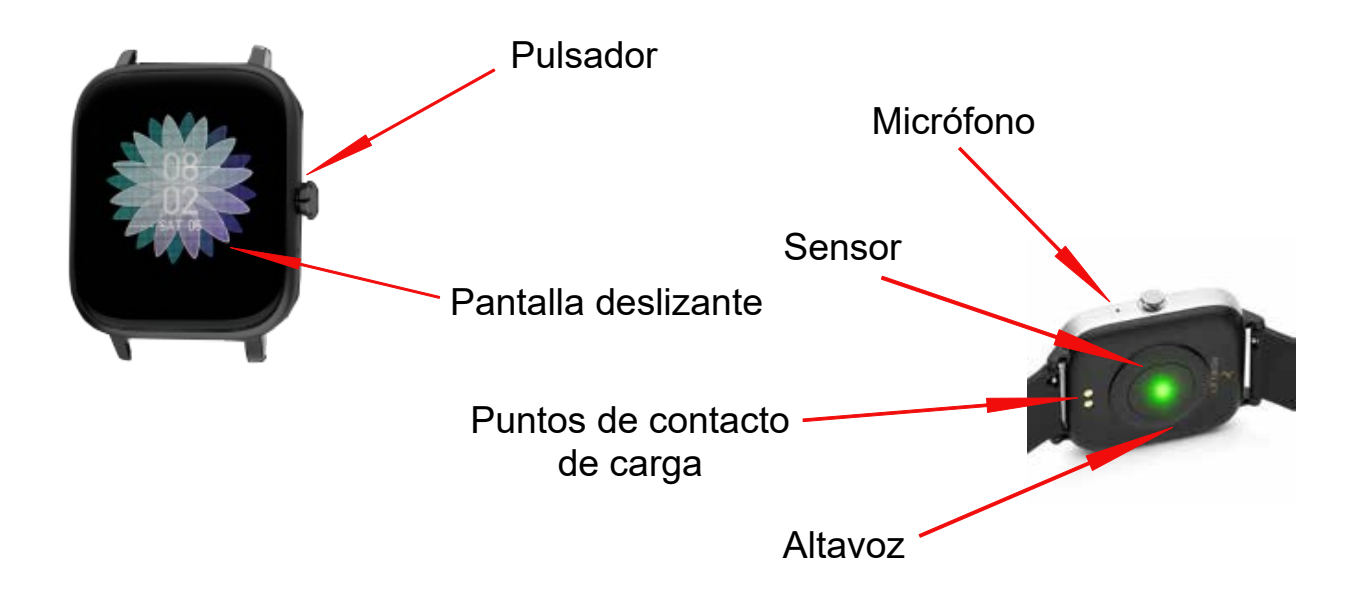

#### 2.2. Pantalla

La pantalla que aparece por defecto es la que muestra la hora, los pasos, las calorías y la frecuencia cardíaca. En total, dispone de 5 esferas intercambiables. Para cambiarlas, hay que mantener el dedo pulsado en la pantalla inicial hasta que vibre y muestre las distintas esferas, de las que quedará fija la que seleccionemos.

Las esferas disponibles son:

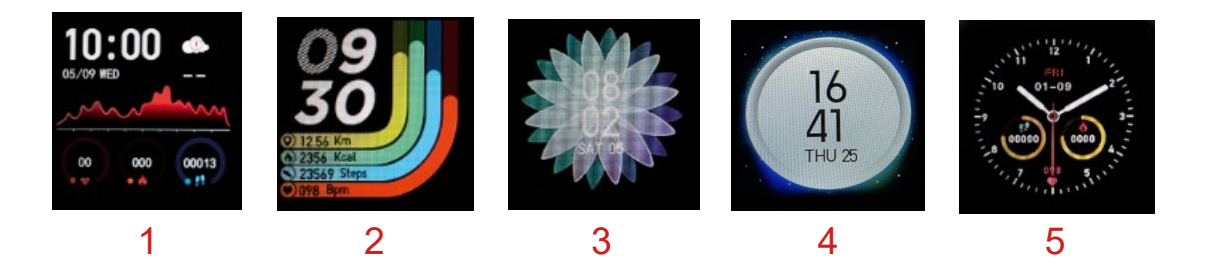

#### 2.3. Imagen personalizada

El fondo de la esfera 5 puede ser sustituido por una imagen de la galería de imágenes o por una imagen tomada al instante con la cámara. (*ver 8.5*)

#### 2.4. Navegación por la pantalla

Las funciones aparecen al desplazar el dedo por la pantalla, arriba y abajo, a la derecha y a la izquierda.

Las flechas indican en qué dirección debe desplazarse el dedo para que podamos acceder a las funciones y al menú.

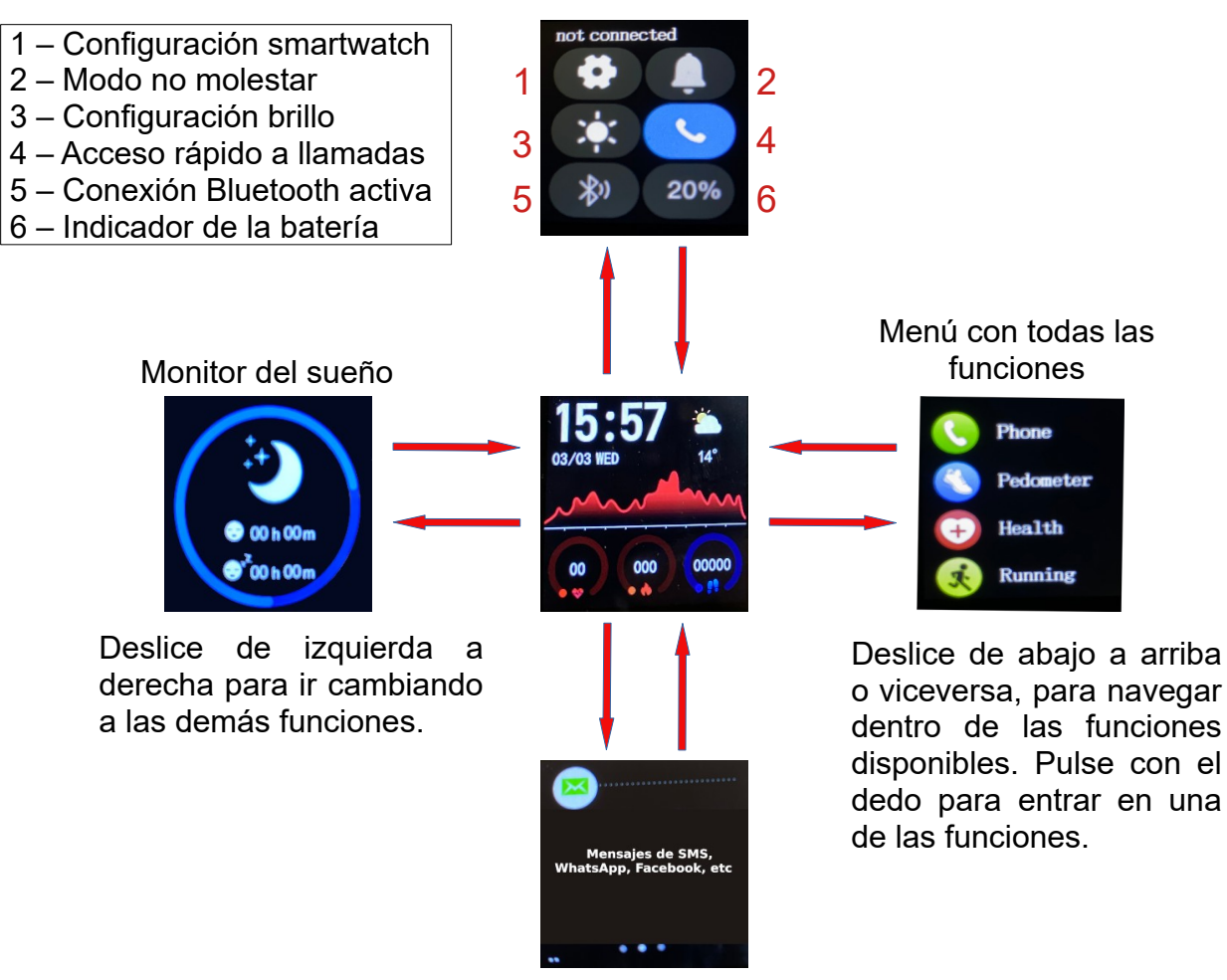

Mensajes

### 3. Funciones

**Llamadas de voz Bluetooth**: Con función de realizar y recibir llamadas de voz, estando vinculado al teléfono a través de la dirección Bluetooth "K30 CALL". Puede hacer llamadas desde el registro de contactos o marcando manualmente el número de teléfono. Con registro de llamadas entrantes y salientes. Dispone de una lista de hasta 8 contactos, pudiendo ser configurado uno de ellos como SOS. En el apartado "Configuración llamadas Bluetooth" explicaremos más detenidamente su funcionamiento. (*Ver 8.2*)

**Salud**: Las funciones de frecuencia cardíaca, presión arterial y oxígeno en sangre se calculan y se muestran juntas en este apartado. Al activar esta función, las mediciones empezarán automáticamente y finalizarán en 1 minuto aproximadamente. Los datos se indicarán con más detalle en la APP.

**Podómetro**: Calcula pasos, calorías y distancia recorrida desde las 00:00 horas hasta las 23:59 horas. Estas estadísticas se almacenan en la APP.

**Modo Sport**: Registra calorías, pulsaciones y tiempo (00:00.00) de las diferentes actividades de entrenamiento: "correr", "ciclismo", "fútbol", "escalada" y "bádminton".

**Monitor del sueño**: Si tiene puesto el smartwatch durante la noche, al día siguiente mostrará los datos del sueño divididos en "sueño ligero" y "sueño profundo".

**Notificaciones de mensajes**: A través de la APP Wearfit 2.0 se podrá activar la opción de recibir ciertas notificaciones como WhatsApp. Almacena hasta 3. (*Ver 8.1*)

**Encontrar teléfono**: Pulse "encontrar teléfono" en las funciones del smartwach y el teléfono sonará o vibrará.

**Control de música remota**: Podrá controlar el reproductor de música del teléfono a través del smartwatch con las opciones de canción "previa" y "siguiente".

**Recordatorio de sedentarismo**: Puede programar un intervalo de inicio y fin, en el que en cada hora el smartwach le avisará con icono y vibración.

Recordatorio de llamadas: Sonará cuando reciba una llamada. (Ver 8.1)

**Recordatorio de mensajes**: Se activará cuando reciba un SMS y lo mostrará. (*Ver 8.1*)

Alarma: Puede configurar hasta 10 alarmas.

**Cámara remota**: Clicando en la opción de "Sacudir para tomar fotos" de la APP se abrirá la cámara del teléfono y podrá hacer fotografías con el gesto de la muñeca, que se almacenarán en el teléfono.

**Encontrar reloj**: Si activa en la APP la opción "buscar reloj" el smartwach se encenderá y vibrará.

#### 4. Información y ajustes del sistema

Ajuste de brillo: Dispone de 4 niveles de brillo.

Ajuste horario: 12/24h

**Datos**: Muestra el nombre del dispositivo Bluetooth, la dirección MAC y la versión de firmware.

Idioma: 20 idiomas disponibles.

Estado de la batería: Mostrado en %

Modo no molestar: Desactiva todas las notificaciones.

**Apagado**: Pulse para apagar. También existe la posibilidad de apagado a través del pulsador.

#### 5. Requisitos mínimos

| Sistema operativo | Android 4.4+ o IOS 8.0+ |
|-------------------|-------------------------|
| Bluetooth         | 3.0 & 4.2+              |

**Observación**: Si no se cumplen los requisitos mínimos, es posible que el smartwatch no funcione o lo haga de manera incorrecta. En este caso se recomienda usar un teléfono superior.

# 6. Instalación APP

Descargue e instale en su teléfono la APP Wearfit 2.0

Para descargar la APP utilice los siguientes **QR**:

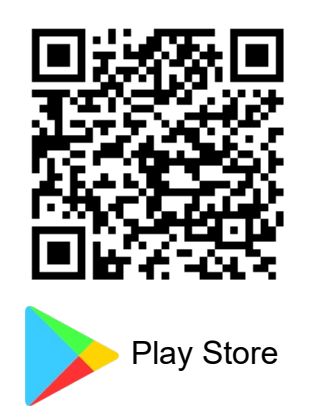

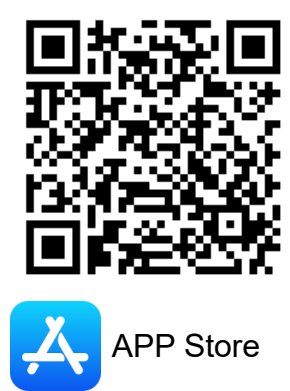

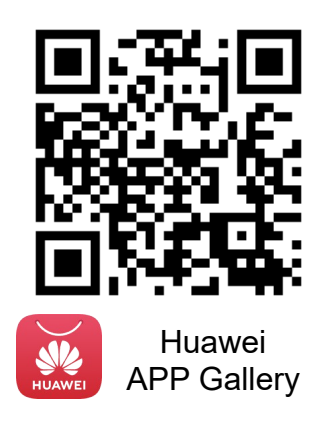

Si no dispone de lector QR, encontrará los enlaces de las aplicaciones en <u>www.smart.nowley.com</u> o en los buscadores oficiales de cada sistema operativo.

En caso de no encontrar la APP disponible en el buscador de aplicaciones de su teléfono, no la descargue de fuentes de origen desconocido, ya que pueden contener software malicioso y estropear su teléfono. Por favor espere a que vuelva a estar disponible en el buscador.

Después de instalarla, ábrala y active en su móvil todos los permisos que la aplicación le solicite.

Active el Bluetooth en su móvil.

Compruebe que el smartwatch no se haya vinculado directamente por Bluetooth a su móvil. De haberse vinculado directamente, desvincúlelo y vuélvalo a vincular a través de la aplicación.

# 7. Vinculación del smartwatch

Una vez instalada la APP puede elegir entre registrarse o entrar directamente mediante el enlace "Acceso directo".

#### 7.1. Introducir información personal

En este punto el usuario debe informar del género, peso, estatura, longitud de pasos, monitor de sueño, etc.

#### 7.2. Permisos de la APP

Para un funcionamiento correcto de la APP y del smartwatch es necesario aceptar todos los permisos que se le solicitarán después de configurar la información personal.

#### 7.3. Vinculación

Llegados a este punto, ya hemos configurado los pasos básicos y es el momento de vincular nuestro smartwatch dentro de la APP. Para ello, vaya a "Mi perfil" > "Administrar conexiones".

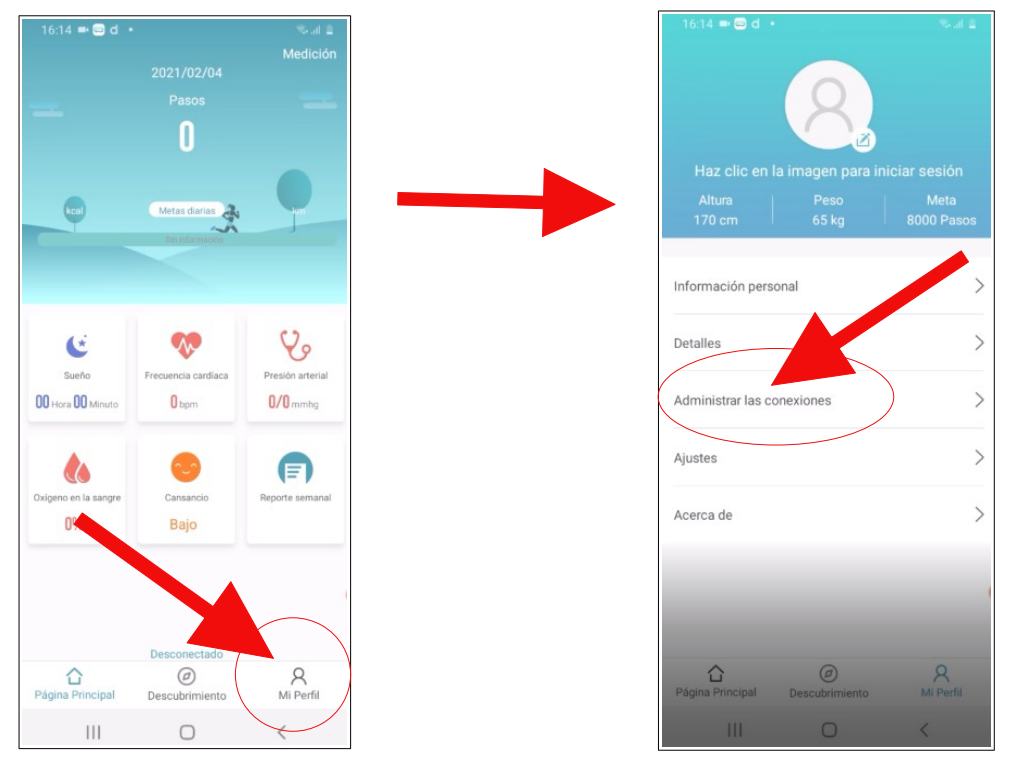

Pulse en "Conectar dispositivo" y después seleccione "NWK30" de la lista de dispositivos.

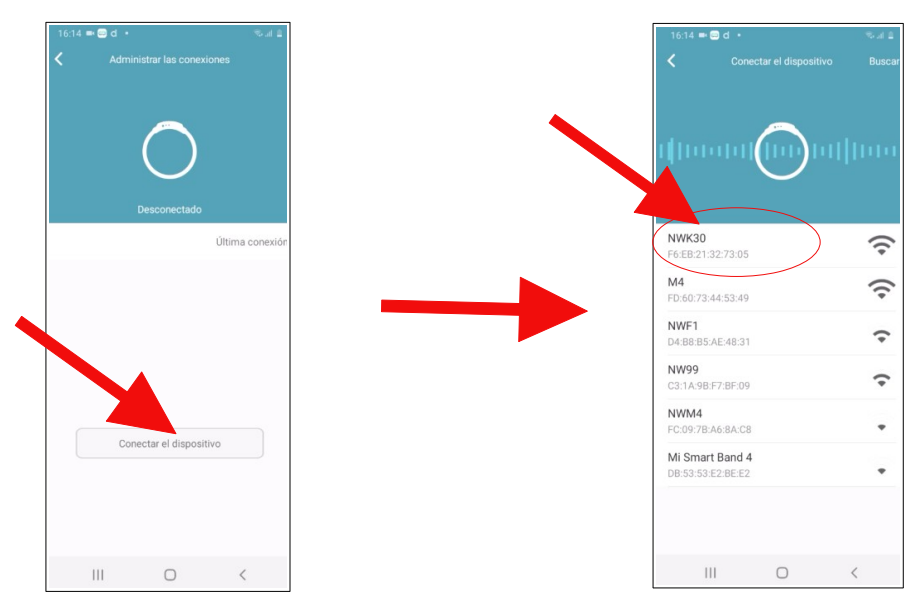

**Observación:** Dependiendo del modelo o marca del teléfono, la APP solicitará automáticamente otra vinculación con el dispositivo "K30 CALL". Permita esta vinculación. En el caso de que no le sea solicitada, vaya a "Ajustes del teléfono" > "Conexiones" > "Bluetooth" y vincúlelo.

# 8. Configuración Wearfit 2.0

Para configurar el smartwatch una vez vinculado tiene que ir a "Mi perfil" > "Administrador de dispositivos". En este apartado se puede configurar que se ilumine la pantalla de forma automática, en cuyo caso sólo tiene que activar la opción "Levantar la mano para iluminar pantalla" y permitir que el smartwatch tome las mediciones de salud ("Frecuencia cardíaca", la "presión arterial" y "oxígeno en sangre"), cada hora activando "Medición por hora".

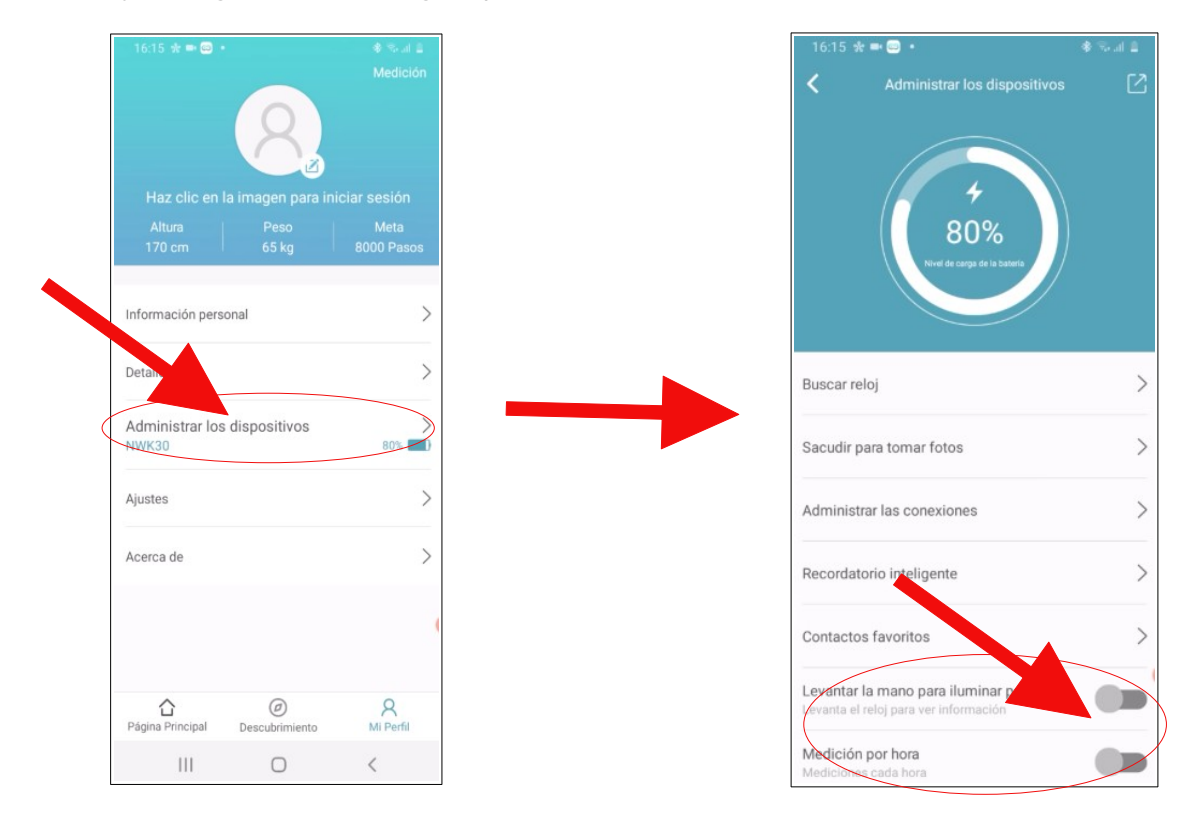

En el siguiente apartado veremos cómo activar las notificaciones del smartwatch.

## 8.1. Activar notificaciones

Para activar las notificaciones que queremos recibir en el smartwatch tenemos que ir a "Mi perfil" > "Administrar los dispositivos" > "Recordatorio inteligente".

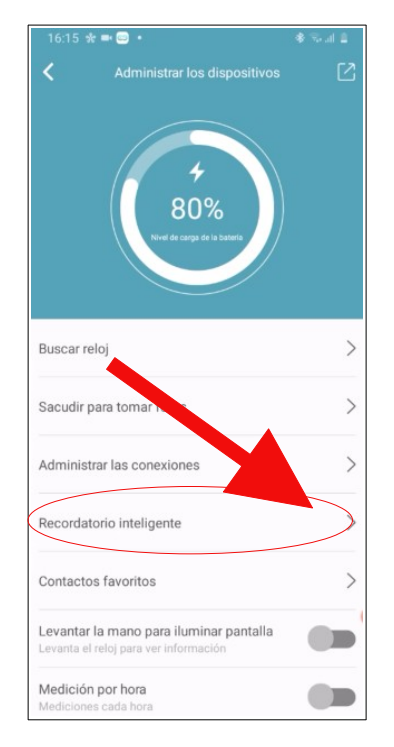

En "Recordatorio inteligente" podemos activar o desactivar la opción que nos avise de las "Llamadas entrantes" y de los "Mensajes SMS". Para activar otras notificaciones, debemos ir a "Recordatorio de APP". En este apartado podemos activar qué aplicaciones queremos que el smartwatch nos notifique, como WhatsApp, entre otras.

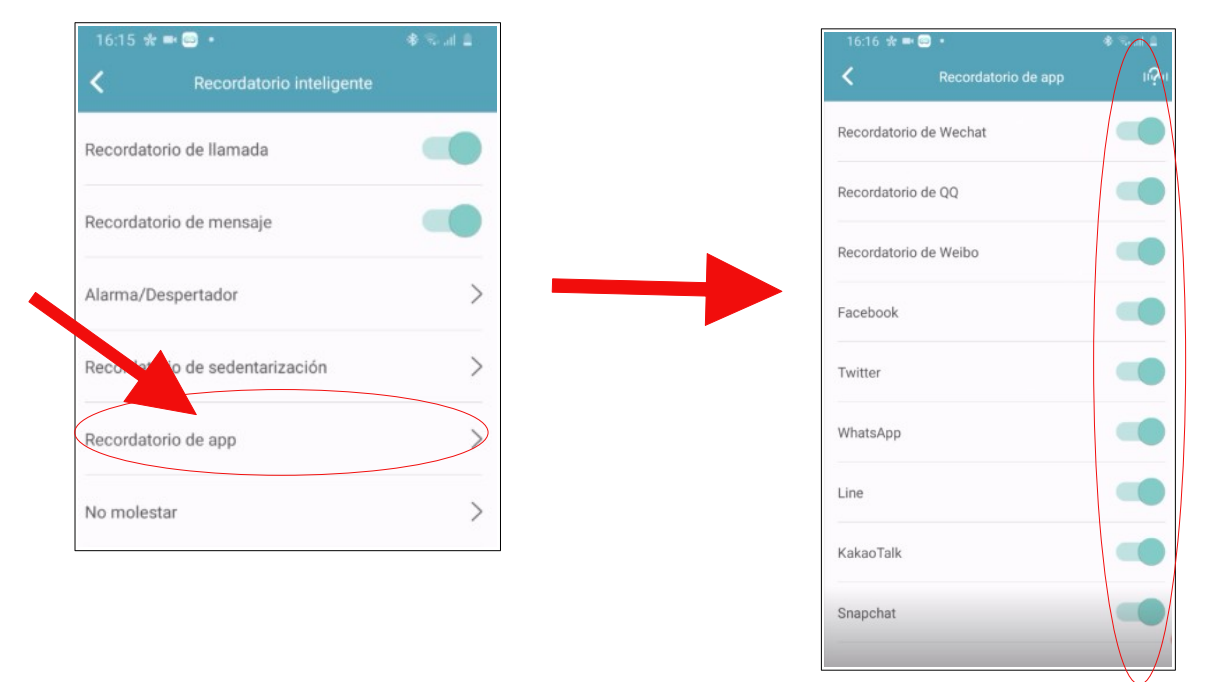

# 8.2. Configurar llamadas Bluetooth

Si hemos vinculado correctamente el smartwatch con la APP, vaya a "Ajustes del teléfono" > "Conexiones" > "Bluetooth" (NWK30 + K30 CALL) y podrá configurar la lista de contactos y el altavoz.

### 8.3. Configurar contactos

Para configurar qué contactos queremos tener en el smartwatch debemos ir a > "Mi perfil" > "Administrar los dispositivos" > "Contactos favoritos".

| 16:15 % ≕ 😳 •                                                              |         |
|----------------------------------------------------------------------------|---------|
| Automitatian ios dispo                                                     |         |
| Buscar reloj                                                               | ;       |
| Sacudir para tomar fotos<br>Adminentar las conexiones                      | )       |
| Recordatorio inteliga te                                                   | 0       |
| Contactos favoritos                                                        |         |
| Levantar la mano para iluminar pa<br>Levanta el reloj para ver información | intalla |
| Medición por hora<br>Mediciones cada hora                                  |         |

En "Contactos favoritos" podemos agregar hasta 8 contactos de la agenda de teléfonos al smartwatch. Una vez hayamos agregado los contactos deseados, podemos marcar uno de ellos como llamada SOS, para lo cual sólo tenemos que pulsar en el icono de "SOS" que aparece al lado del contacto que hayamos agregado.

Para finalizar, hay que pulsar en "Sincronizar con pulsera" y los contactos aparecerán en el smartwatch.

| Contactos favoritos  Puede agregar hasta 8 contactos de uso frecuente; puede configurar 1 contacto de emergencia SOS; si no está configurado, el primero es su contacto de emergencia: |  | Puede agregar hasta 8 cont<br>configurar 1 contacto de em<br>el primero es su contacto de<br>Después de configurar, recu | actos de uso frecuente; puede<br>lergencia SOS; si no está configui<br>a emergencia.<br>lerde hacer clic en el botón * |
|----------------------------------------------------------------------------------------------------|--|----------------------------------------------------------------------------------------------------|----------------------------------------------------------------------------------------------------|
| Después de configurar, necuerde hacer clic en el<br>botón Sincronizar para ver para sincronizar                                                                                        |  |                                                                                                    |                                                                                                    |
|                                                                                                    |  |                                                                                                    | <b>↓</b>                                                                                                    |
|                                                                                                    |  |                                                                                                    | (                                                                                                    |
|                                                                                                    |  |                                                                                                    |                                                                                                    |

### 8.4. Configurar audio Bluetooth

El altavoz del smartwatch tiene 2 modos:

- 1) Llamadas Bluetooth. Se activa cuando se recibe o se realiza una llamada.
- 2) Como altavoz multimedia. Esta configuración permite que cualquier sonido reproducido por el teléfono se oiga por el smartwatch.

Estos modos se pueden configurar en "Ajustes del teléfono" > "Conexiones" > "Bluetooth" > "K30 CALL".

# 8.5. Configurar imagen personalizada

El smartwatch permite cambiar el fondo negro de la esfera 5 por la imagen que queramos. Para ello debemos ir a "Mi perfil" > "Administrar los dispositivos" > "Fondo de pantalla" y seleccionar la imagen.

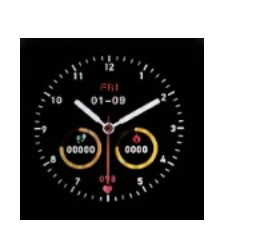

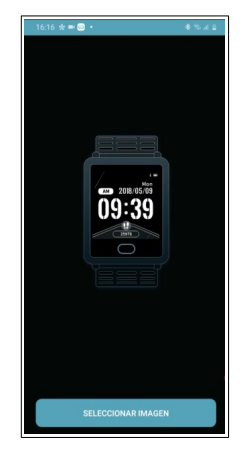

# 9. Preguntas frecuentes

#### ¿Es necesario instalar la APP Wearfit 2.0?

Sí. Es necesario instalarla para el correcto funcionamiento del smartwatch.

#### ¿Puede funcionar con otra APP?

No. Sólo es compatible con Wearfit 2.0.

#### ¿Cómo poner en hora el reloj?

Instale la APP Wearfit 2.0 en el teléfono y vincule el smartwatch. Automáticamente se sincronizará con la hora del teléfono.

# ¿Cómo sé qué dispositivo Bluetooth es el smartwatch de la lista de dispositivos que aparecen cuando lo estoy vinculando en la APP Wearfit 2.0? ¿Y para las llamadas?

El nombre de su smartwatch en Wearfit 2.0 es NWK30 y K30 CALL para la función de llamada Bluetooth.

# ¿Es posible que se vincule NWK30 y no se configure automáticamente K30 CALL?

Dependiendo del teléfono pueden suceder tres casos:

- 1. Que se configure automáticamente sin indicar nada.
- 2. Que el teléfono detecte que hay un dispositivo de llamada Bluetooth que se intenta vincular (K30 CALL), en cuyo caso se tendrá que permitir la vinculación.
- Que no se configure automáticamente. Vaya a "Ajustes del teléfono" > "Conexiones" > "Bluetooth" y vincule manualmente K30 CALL.

# El smartwatch se desvinculó y no consigo volverlo a vincular. Me da error. ¿Cómo puedo solucionar el "Error, fallo en la vinculación"?

Cuando sucede este error, es posible que el teléfono haya bloqueado la vinculación con el smartwatch. La solución es apagar el teléfono, esperar unos quince segundos para encenderlo y volver a intentar la vinculación.

#### El smartwatch me reproduce todos los sonidos que emite el teléfono y no quiero que esto suceda. ¿Cómo puedo desactivar el altavoz Bluetooth cuando está vinculado K30 CALL?

En "Ajustes del teléfono" > "Conexiones" > "Bluetooth" y desactivar "Audio multimedia".

# No encuentro el smartwatch en la lista de dispositivos de la APP, ¿cómo lo soluciono?

Compruebe si el smartwatch se ha conectado en "Ajustes del teléfono" > "Conexiones" > "Bluetooth". De ser así, bórrelo y vuelva a intentarlo. Si sigue sin aparecer, apague el bluetooth y el teléfono, espere unos segundos para encenderlo y vuelva a probar si aparece en la lista de dispositivos.

# 10. Observaciones

Si detecta un problema de calidad del producto o tiene dudas sobre su uso, contacte con su tienda.

Los resultados de las mediciones sólo son orientativos y no se pueden usar con fines médicos. Siga las instrucciones de su médico y no tome como referencia el resultado de las mediciones para hacer un autodiagnóstico o tratamiento.

El grado de impermeabilidad es IP65, de manera que el smartwatch no se puede utilizar para sumergirse ni para ponerlo debajo del agua. Además, debe evitar el agua caliente porque también le afectaría.

La empresa se reserva el derecho de modificar el contenido de este manual sin notificación.

No utilice un alimentador para el cargador que supere los 5V 1A dado que, en caso de hacerlo, el circuito se estropeará y la batería dejará de cargar.

La duración de la batería puede variar según el uso que el usuario dé al smartwatch.

Los dos contactos de la parte posterior del reloj no pueden estar en contacto entre sí con un material conductor porque puede causar un cortocircuito.

Evite golpear el smartwatch. Puede causarle daños.

Algunas funciones podrán variar según la versión del software que se instale.

Cargue el smartwatch una vez cada 3 meses si no lo utiliza.

Contiene una batería de polímero. No lo coloque en un ambiente de alta temperatura ni lo acerque al fuego.

# 11. Características

| Dimensiones         | 38 x 45 x 12 mm              |  |
|---------------------|------------------------------|--|
| Compatibilidad      | IOS 8.0+ & Android 4.4       |  |
| Арр                 | Wearfit 2.0                  |  |
| Versión Bluetooth   | 3.0 & 4.2+                   |  |
| Nombre Bluetooth    | NWK30 & K30 CALL             |  |
| CPU                 | MTK2502                      |  |
| Sensor              | HS6620                       |  |
| Display             | 1.54 inch IPS LCD high digit |  |
| Resolución          | 240x240 ppi                  |  |
| Potencia de entrada | 5V – 1A                      |  |
| Batería             | Litio 200 mAh                |  |
| Tiempo de carga     | 2 horas                      |  |
| Duración en uso     | 2 a 7 días según uso         |  |
| Duración en reposo  | 10 días                      |  |
| Caja                | Metal                        |  |
| Correa              | Acero esterilla + silicona   |  |
| Impermeabilidad     | IP65                         |  |
| Peso                | 47 g                         |  |